## Cara Menjalankan Program

- 1. Masuk ke halaman URL https://signalwebrtc.000webhostapp.com
- 2. Dimana disini ada 2 user yang bersangkutan, user tamu dan user member.
- Selanjutnya supaya terdaftar sebagai user member kita harus melakukan login terlebih dahulu.
- 4. Sesudah terdaftar sebagai user member kita tambahkan room untuk membuat nama dari room yang nantinya akan disiarkan.
- Selanjutnya setelah selesai menambahkan nama room yang akan disiarkan kita klik room yang tadi dibuat untuk menuju ke room siaran secara langsung.
- 6. Terahir disini setelah user member melakukan siaran secara langsung maka akan tampil status on di halaman utama dari room dimana nantinya user tamu bisa melihat siaran tersebut secara langsung. Kemudian untuk mengahiri siaran kita klik tombol go back room dimana nanti siaran akan selesai dan statusnya di halaman utama off.